## 复旦大学研究生第一外国语课程(英语) 免修申请系统操作说明

http://ehall.fudan.edu.cn "Ehall https://xxb.fudan.edu.cn/2324/list.htm

> http://ehall.fudan.edu.cn " Ehall https://xxb.fudan.edu.cn/2324/li

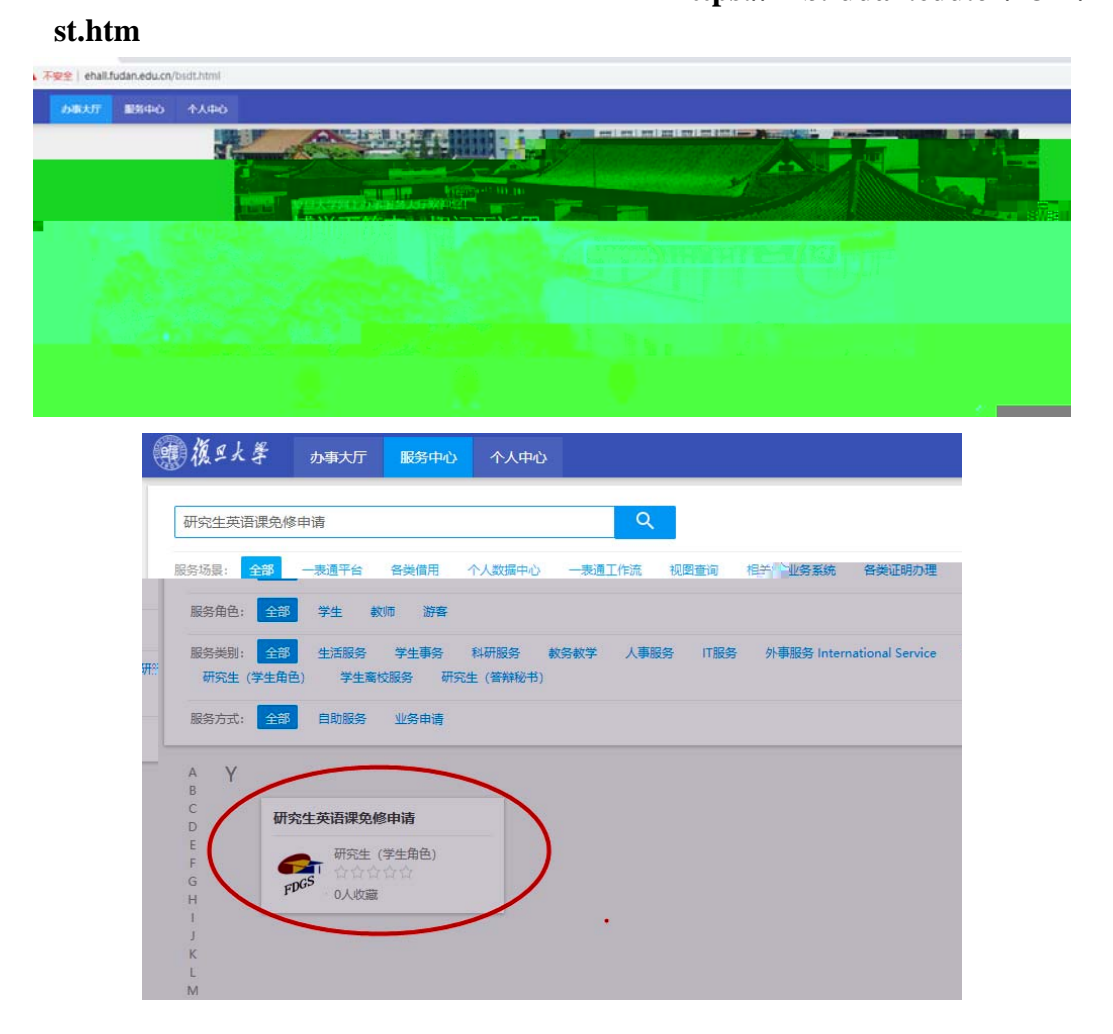

1)

"

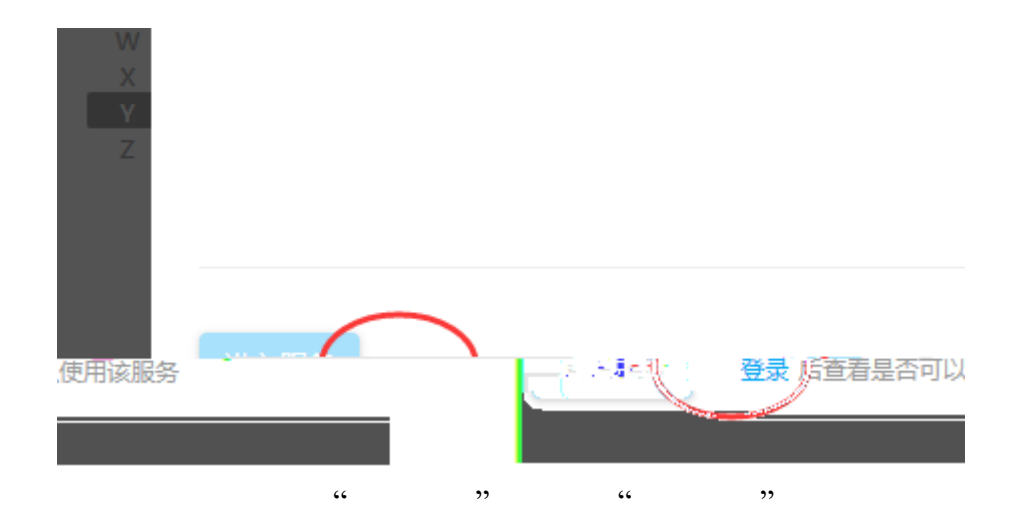

| 2)                 |                                                                   |                              | "                          | "           | "              | "                              |            |         |                           |
|--------------------|-------------------------------------------------------------------|------------------------------|----------------------------|-------------|----------------|--------------------------------|------------|---------|---------------------------|
| 我的免修               | 的免终色考由请应用<br>免考申请                                                 |                              |                            |             |                | £                              | 的免修免考申请    | 服制印。    | еран т <mark>. Г</mark> . |
|                    | 学生信息                                                              |                              |                            |             |                |                                |            |         |                           |
|                    | 79                                                                |                              |                            | 姓名          | -              |                                | 培养层次       |         |                           |
| (8) (              |                                                                   |                              | 学生类别                       |             |                | 牛胶                             | 71         |         |                           |
| 端状态                |                                                                   |                              | 专业                         |             |                | 在校状态                           |            |         |                           |
|                    |                                                                   |                              | 入学成绩                       |             |                |                                |            |         |                           |
| 國語或績               | 80                                                                |                              | 外国语码                       | 201         |                | 外国语名称                          | 英语二        |         |                           |
| 免修免<br>报名须知:<br>GR | 3考申请(2019-2020学年<br><sup>免费申请事被期间,你将无法在3</sup><br>AD911002-研究生英语I | E 第一学期) 报名的<br>G建系统中操作本学和第一9 | <b>间:</b><br>调道 (英语) 课程的选择 | ,请确认你符合(就巨大 | 学研究生第一外国语课程(英词 | <ol> <li>売参管理力法(試行)</li> </ol> | > 第二条所列的至少 | 一项先继续件! |                           |
| (#3)<br>#:         | ····请选择申请依据                                                       |                              |                            | • 申請免       | 8              |                                |            |         | 2 常见问题                    |
|                    |                                                                   |                              |                            |             |                |                                |            |         | 東见反馈                      |
| 入学成绩               | ···请选择申请依据…<br>全国硕士研究生招生                                          | 考试(全国统考)或                    | 夏旦大学博士研究生                  | 入学考试英语科目    | 的成绩达到免修条件      |                                |            |         |                           |
| 外国造研               | TOEFL成绩95分以上<br>IELTS成绩7分以上                                       | (IBT)                        |                            |             |                | 外国语或绩                          | 80         |         |                           |

| 外期時時<br>IEL<br>GR | DEFL成绩95分以上(IBT)<br>LTS成绩7分以上<br>化成绩310分以上(包括Analytical Writing)<br>MareneerColvin L                                                                                  | <b>外開計成編 80</b>                 |   |
|-------------------|----------------------------------------------------------------------------------------------------|---------------------------------|---|
|                   | WATIA或650546上<br>SK (PETS-5) 考试合格<br>委员语大规CET-6考试580分以上<br>得上海市高级口译征书<br>料或砚士阶段获赏违美专业学位或型业证书<br>互关学英语水平测试 (FET) 成绩不低于A-<br>支资国家获得过学位或长期连续学习——年以上<br>录取为我校全英文研究生学位项目就读 | (英语) 逸修管理办法(试行))算二級所列的重步一项负修条件! | ^ |
| 申请统<br>据:<br>TO   | DEFL成绩95分以上(IBT) ・ 中間の版                                                                                                    |                                 |   |

,,

,,

"

| 的免修免考<br>性信息 | 申请                              |                        |                          |         |               |
|--------------|---------------------------------|------------------------|--------------------------|---------|---------------|
| 7 <b>9</b>   | 15110240025                     | 推出                     | EN                       | 培养层次    | 18±           |
| 学生美洲         | 学历博士生                           | 年级                     | 2015@                    | 60 -    | 024 计算机科学技术学院 |
| 专业           | 083500 软件工程                     | TIME                   | TH:                      | 学校状态    |               |
| 入学成绩         | a 201                           | 8                      |                          | olender | 80            |
| 9+040216     |                                 |                        |                          | 外国语症患   |               |
| 1.6686       |                                 | (1) 服务时间-2019.0        |                          |         |               |
| 1 303633     | Warnidhi (2019-2020-64) 34 - 49 | (6) (Ref 103(0).2015-0 | 77-25 10.50.00~2015-08-2 |         |               |

## 3)

|              |                     |             |                    |        |                    | pdf          | jpg        |           | *        |             |
|--------------|---------------------|-------------|--------------------|--------|--------------------|--------------|------------|-----------|----------|-------------|
|              | "                   | "           |                    |        |                    |              |            |           |          |             |
| @ #**# 我的免修免 | 这申请应用               |             |                    |        |                    |              | <u>.</u>   | 的免修免考申请   | 报表打印     | #152148 🔻 🚺 |
| 免修课程信息       |                     |             |                    |        |                    |              |            |           |          |             |
| 申请批次         | 免损免考申请 (2019-2020学年 | ■ 第一学判)     | 课程代                | 码      | GRAD911002         |              | 课程名称       | 研究生英语II   |          |             |
| 申请信息         |                     | _           |                    |        |                    |              |            |           |          |             |
|              |                     | ф           | 请免修依据              | TOEFL® | 續95分以上 (IBT)       | 审核状态         | 重病         |           |          |             |
|              | 0/4000              | φ           | 请理由                | <      |                    |              | >          | 1、填写      | 申请理由     |             |
|              |                     | - 10        | DEFL成绩单成绩<br>有效期为2 | 仅支持网   | ff,jpg英型文件; 文件大小1( | OMB以内        |            |           |          |             |
|              |                     |             | <                  | 1上传)   | 2件                 | 2、上传附件       |            |           |          |             |
|              |                     | 编示:         | 请按要求上传证            | 机料 并放  | · (通知) 的要求完成松弛。    | 证明材料经检验后发现系伪 | 遗的,将按照(复旦大 | 学学生纪律社分条例 | )的规定于以纪律 | 859.        |
|              | Q.                  | <u>85</u> - | 99 <b>8</b>        | 关闭     | <u>)</u>           | 着保存电谱信息      |            |           |          |             |
|              | , ,,                |             |                    |        |                    | "            | "          |           |          |             |

| 申请信息                           |                    |          |    |                                                                                                    |                   |
|--------------------------------|--------------------|----------|----|----------------------------------------------------------------------------------------------------|-------------------|
| 叩请免修依据                         | TOEFL威機95分以上 (IBT) | 审核状态     | 趣稿 |                                                                                                    |                   |
| 中请理由                           | 1111               |          |    |                                                                                                    | 4/4000            |
| TOEFLIGUERINGUE<br>M RIDDRIJA2 |                    | <br>重新主传 |    | ★ ● 提示<br>免疫自動語交流不可反回、免疫自動論核明感、供給元法<br>包括原始的保険本事実施一分(保助) (教授の数・<br>度、調定語交論者) ● ● ● ● ● ● ● ● ● ● ● ● ● ● ● ● ● ● ● |                   |
| 且大学学生纪律处分条例)                   | 的规定于以起源处分。         |          | 推示 | ······请按要求上传证明材料,并按照(通知)的要求完成核组,证明材                                                                                | 料经续检测发现系的道的,将按照(3 |

| 1  | <b>免修免考申请</b> | (2019-2020学年第一学期) 报名时间:<br>审核期间,你将无法在法课系统中操作本学期第一外国语(英语)课程的法课。请谢                                                                                          | · · · · · · · · · · · · · · · · · · · | ` |
|----|---------------|----------------------------------------------------------------------------------------------------|---------------------------------------|---|
|    | 我已报名!         | GRAD911002-研究生英語         持资格預定           申请依据: TOEFList源95分以上 (IBT)         申请创间: 2019-08-21 2005:44           注: (485,危停申请已描述,请按照 (通知) 約要求完成证明材料标准,未按时完成 | 童香祥 <del>情</del><br>线下核验的,免想申请不予通过!   |   |
| 4) | "             | 22                                                                                                    |                                       |   |

,,

"

入学成绩

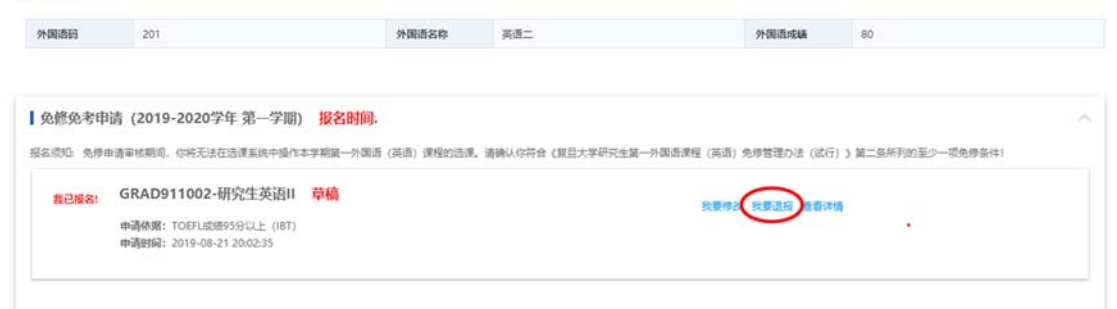

5)

| 入学成绩               |                                                            |                                  |                  |                      |                  |  |
|--------------------|------------------------------------------------------------|----------------------------------|------------------|----------------------|------------------|--|
| 外国语码               | 201                                                        | 外国语名称                            | 英语二              | 外国语成绩                | 80               |  |
| 免修免考申<br>报名须知: 免修申 | 请 (2019-2020学年 第一学期) <b>报名</b><br>暗事核期间 - 你将无法在远景系统于追信本学期景 | ; <b>时间:</b><br>- 外国语(英语) 遗程的话课, | 清确以你符合《复旦大字研究生第一 | -外国香房種(英语:免修管理のき(気行) | 〉第二条所列的至少一项免修条件! |  |
| 我已报名!              | GRAD911002-研究生英语II<br>你的免修申请未通过。请尽快完成第                     | ——外国语课程的选课!                      | •                | 王登二句                 |                  |  |
|                    | 申请依据: TOEFL武绩95分以上(IBT)<br>申请时间: 2010 08:21 2005.44        |                                  |                  |                      |                  |  |